# Web 出願の流れ

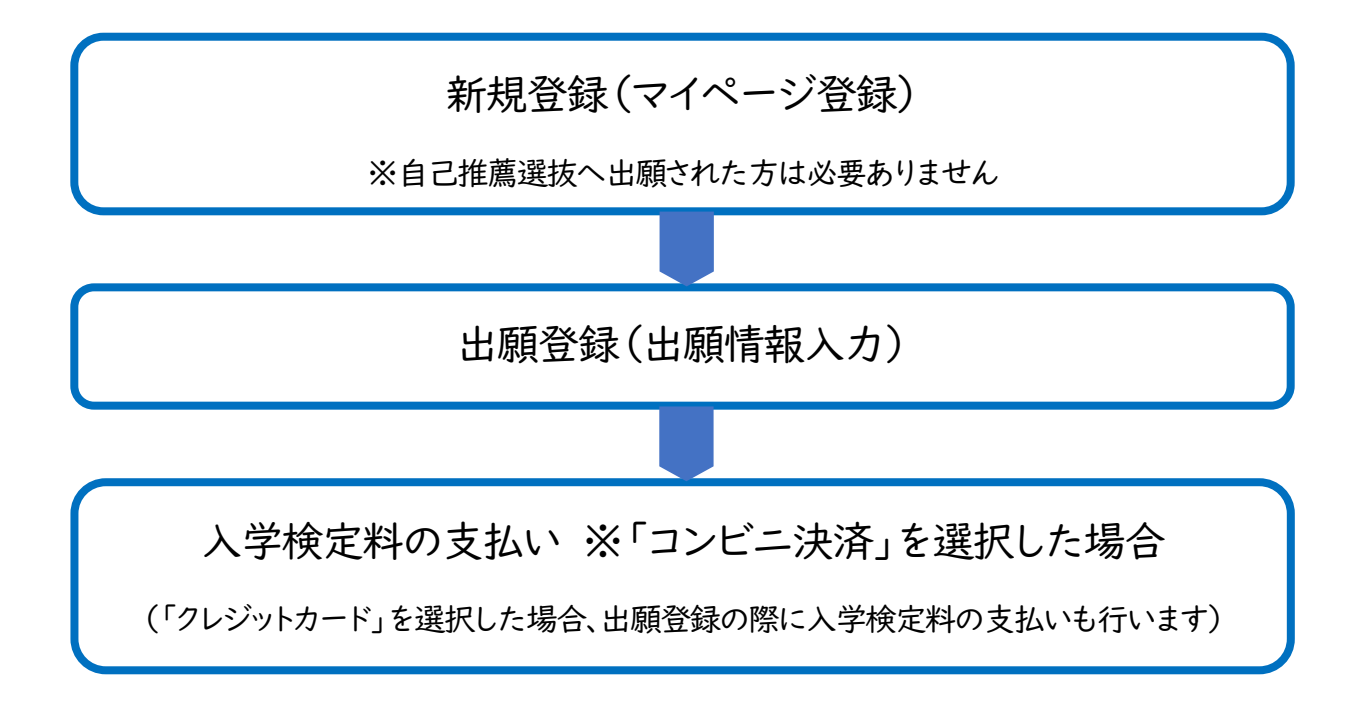

### 【準備するもの】

- 1. パソコン(スマートフォン、タブレット でも可)
- 2. メールアドレス
- 3. 顔写真データ

#### 【注意事項】

- 1. 「新規登録(マイページ登録)」と「出願登録(出願 情報入力)」の 2つを行ってください。
- 2. 迷惑メール対策等でドメイン指定受信を設定されている場合は、「@seed.spftware」ドメインを受信できるよう に設定してください。
- 3. ブラウザは GoogleChrome、Safari、MicrosoftEdge のいずれかをご利用ください。
- 額写真は正面・上半身・脱帽の状態で撮影し、縦 800px×横 600px 以上の縦長、ファイルサイズは4MB までのものを準備してください。(パソコン、スマートフォン、タブレットで撮影したものでも可)

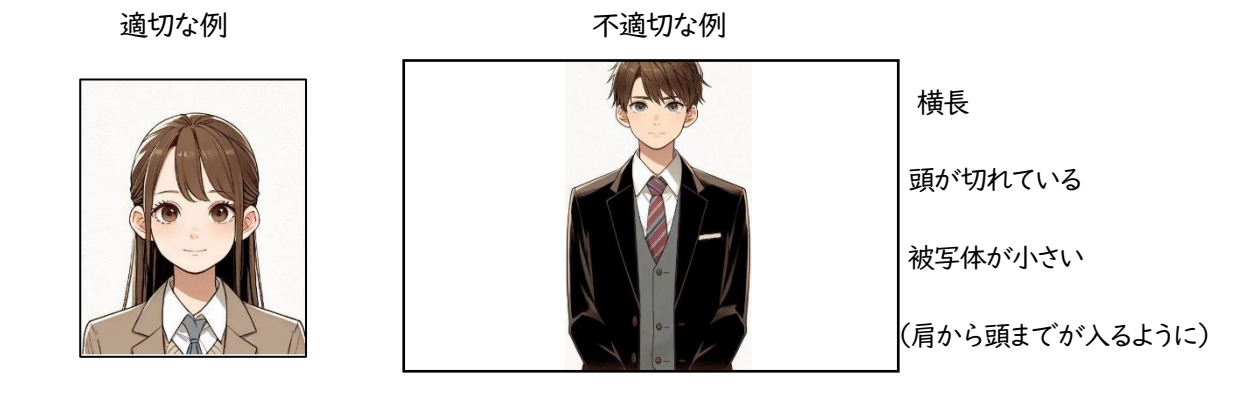

加工しない

- 5. 出願登録は令和7年 | 月15日(水)から令和7年 | 月20日(月)までの期間であればいつでもできますが、本 校への問い合わせは9:00 から 18:00 の間にお願いします。
- 入学検定料の支払いは、クレジットカードまたはコンビニにてお願いします。また、コンビニを選択した場合、出 願登録後に送られてくるメールに記載された方法で出願期間内に支払いを完了して下さい。
- 7. 受験票は印刷の必要はありません。試験当日に受付でお渡しします。

# 新規登録(マイページ登録)

① 本校ホームページ Web 出願はこちらへ をクリックします。

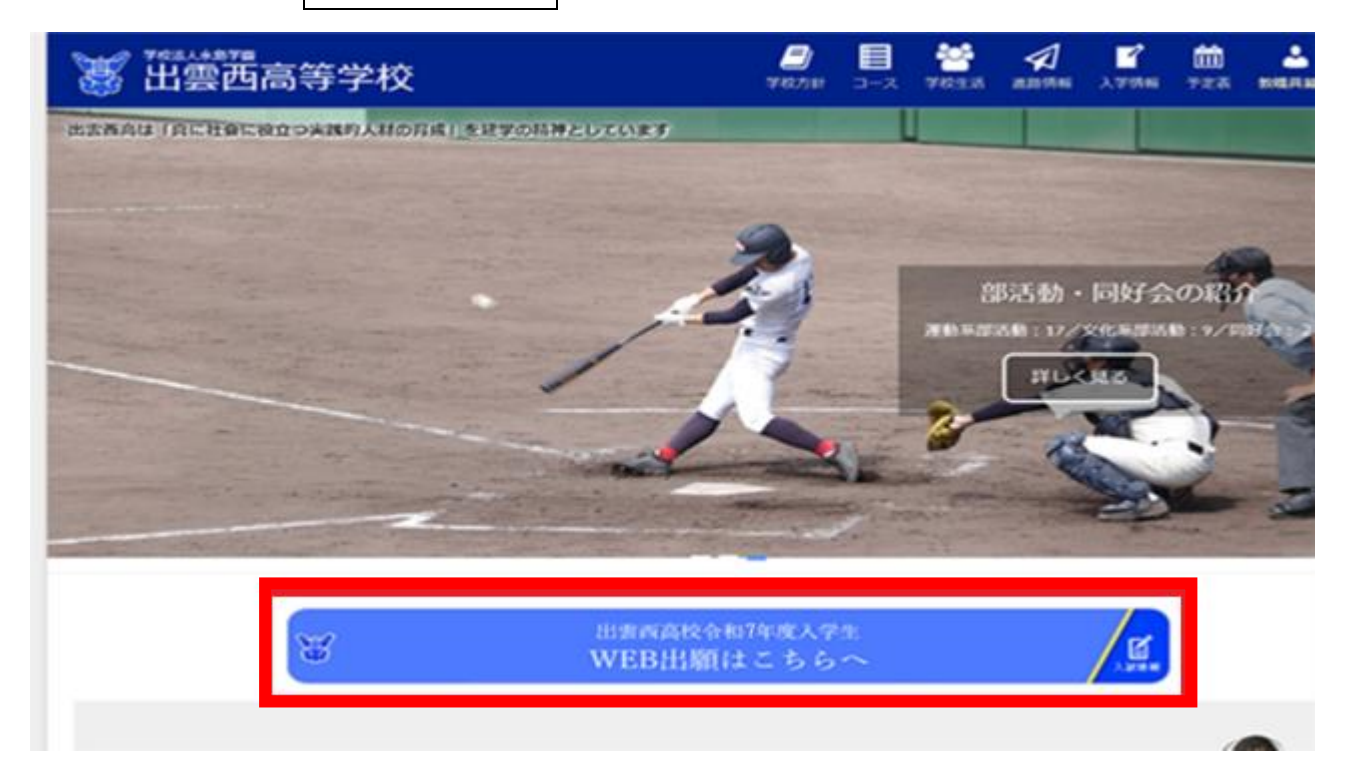

### ② 入試日程一覧【出雲西高等学校】 画面の試験名「学校推薦選抜」または「一般選抜」をクリックすします。

| イベントー覧                      | 入試日程を1つ選択してください               |        |                                            |
|-----------------------------|-------------------------------|--------|--------------------------------------------|
| イベント申込状況                    | 試験日                           | 試験名    | 出顧期朋                                       |
| 、試日程一覧                      | 2025年1月30日(木) ~ 2025年1月31日(余) | 学校堆描设物 | 2025年1月15日(水) 0時00分 ~ 2025年1月20日(月) 23時59/ |
| 入試出顧状況                      |                               |        |                                            |
| 登録情報の変更                     | 2025年1月30日(木) ~ 2025年1月31日(金) | 一般選抜   | 2025年1月15日(水) 0時00分 ~ 2025年1月20日(月) 23時59  |
| 'カウント情報                     |                               |        |                                            |
| `利用ガイド                      |                               |        |                                            |
| 用規約                         |                               |        |                                            |
| ಕಷ್ಟೇ%ಟದ⊊ರ< <del>ನ</del> .2 |                               |        |                                            |

< 入試日程一覧 [出雲西高等学校]

③ 「新規登録」(画面下部)をクリックします。

### < 入試日程一覧 - 日程詳細

| 募集要項        |                                            |  |  |
|-------------|--------------------------------------------|--|--|
| 試験名         | 学校推薦選抜                                     |  |  |
| 試験日         | 2025年1月30日(木) ~ 2025年1月31日(金)              |  |  |
| 検定料の決済手段    | クレジットカード、コンビニ決済                            |  |  |
| 出願期間        | 2025年1月15日(水) 0時00分 ~ 2025年1月20日(月) 23時59分 |  |  |
| 検定料         | 受験料 18,000円                                |  |  |
| オンライン合否確認   | 利用できません                                    |  |  |
| 入学金のオンライン決済 | 利用できません                                    |  |  |
|             | 一覧へ ログイン 新規登録                              |  |  |

④ メールアドレスを入力後、利用規約をご確認の上、チェックボックスにチェックを入れて「送信する」をクリックし

ます。すぐに、入力したメールアドレスに本登録 URL が届きます。

出雲西高等学校 マイページ登録

| ログインIDとしてご利用いただくご自身のメールアドレスを入力して「送信する」<br>ボタンを押してください。<br>入力されたメールアドレス宛に、本登録用のURLリンクをお送りします。<br>メールをご確認の上、本登録URLにアクセスしてください。 |                               |
|----------------------------------------------------------------------------------------------------|-------------------------------|
| プラスシードでは1つのメールアドレスで複数の学校に対してログインが可能で<br>オ                                                                                    |                               |
| 9。<br>また、1つのメールアドレスに対して兄弟や姉妹のアカウントを追加することも可<br>能です。                                                                          | 3                             |
| すでに他の学校で登録済みの方は[こちら]からログインしてください。                                                                                            |                               |
| ※迷惑メール対策等でドメイン指定受信を設定されている場合は、<br>「@seed.cothurnel、ドメインも要得できるときにひましてください                                                     |                               |
| メールアドレス                                                                                                    |                               |
|                                                                                                    | マイページ登録                       |
| ○ 利用規約に同意します                                                                                                    | 入力されたメールアドレスに、本登録URLをお送りしました。 |
| 送信する                                                                                                    | 戻る                            |
|                                                                                                    |                               |

⑤ 届いたメールを開き、メールに記載の URL をクリックします。

60分以内に URL にアクセスされない場合は無効になります。

無効になった場合は、初めからやり直してください。

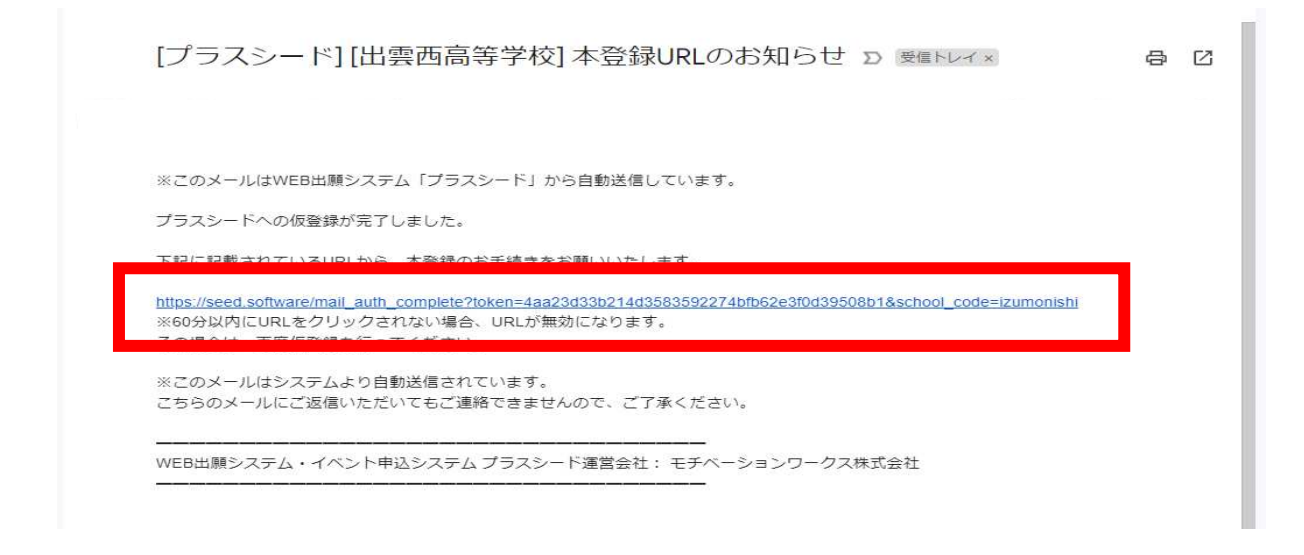

⑥ 「次へ」をクリックすると、登録データを入力する画面になります。受験生の「氏名」「ふりがな」「性別」

「生年月日」「パスワード」「中学校名」を入力し、「登録する」(画面下部)をクリックします。

| マイページ登録                                                                    | マイページ登録                                                                                                    |                                           |  |
|----------------------------------------------------------------------------|----------------------------------------------------------------------------------------------------|-------------------------------------------|--|
| メール認証が完了しました。<br>本登録へお進みください。                                              | ※保護者ではなく受験生の債頓を入力ください<br>※氏名には米用漢字を使用してください                                                                 |                                           |  |
| No.                                                                        | 受除生成条(维) 😐                                                                                                  | 爱频生成者(名) 🗰                                |  |
|                                                                            | <b>氏名(姓)</b>                                                                                                | 氏名(名)                                     |  |
|                                                                            | ※氏名には米用漢字を使用してく<br>ふりがな(姓) ···                                                                              | ください<br>ふりがな (名) 🖷                        |  |
|                                                                            | ふりがな(姓)                                                                                                    | ふりがな(名)                                   |  |
| 氏名は必ず常用漢字で入力<br>してください。<br>正式な漢字が、登録した漢字<br>と異なる場合は、受験日当日<br>に受付に申し出てください。 | <ul> <li>12期 ■</li> <li>913 ○ 女性</li> <li>12年月日 ■</li> <li>▼光時 ▼年 年 ▼</li> <li>メールアドレス (ログイン時に借)</li> </ul> | •A A VE E                                 |  |
| メールアドレスとパスワードは<br>出願登録のログイン時に使用<br>します。<br>必要なら、メモを取っておいて<br>ください。         | demokanetuki@gedu.izumor<br>パスワード ※<br>パスワード (敵政用) ※                                                        | nishikou.jp<br>(半角英数8文字以上)<br>(半角英数8文字以上) |  |
| 地区を選択すると中学校名が<br>選択できるようになります。                                             | Φ¥\$28 ₩<br>▼1612                                                                                           | 1918 T &                                  |  |

⑦ 画面に「登録が完了しました」と表示されれば、マイページ登録は完了です。

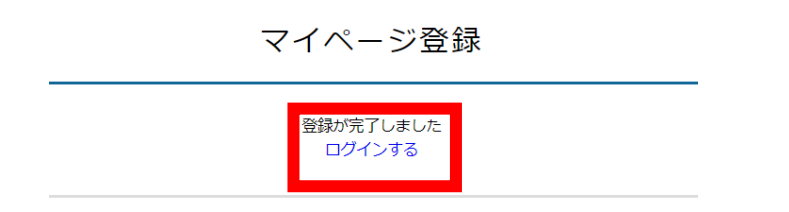

#### 出願登録(出願情報入力) 本校ホームページ Web 出願はこちらへをクリックします。 $\bigcirc$ 2 入試日程一覧【出雲西高等学校】 画面の出願する試験名をクリックします。 、入試日程一覧[出雲西高等学校] 入試日程を1つ選択してください 試験日 試験名 出顧期間 入試日程一覧 2025年1月30日(木) ~ 2025年1月31日(金) 学校推薦選抜 2025年1月15日(水) 0時00分 ~ 2025年1月20日(月) 23時59分 入試出顧状況 2025年1月30日(木)~2025年1月31日(金) 2025年1月15日(水) 0時00分 ~ 2025年1月20日(月) 23時59分 一般選抜 登録情報の変更 アカウント情報

- ③ 入試日程一覧 日程詳細 画面の「ログイン」(画面下部)をクリックします。
- < 入試日程一覧 日程詳細

| 募集要項        |                                            |  |  |
|-------------|--------------------------------------------|--|--|
| 試験名         | 学校推薦逼抜                                     |  |  |
| 試験日         | 2025年1月30日(木) ~ 2025年1月31日(金)              |  |  |
| 検定料の決済手段    | クレジットカード、コンピニ決済                            |  |  |
| 出願期間        | 2025年1月15日(水) 0時00分 ~ 2025年1月20日(月) 23時59分 |  |  |
| 検定料         | 受験料 18,000円                                |  |  |
| オンライン合否確認   | 利用できません                                    |  |  |
| 入学金のオンライン決済 | 利用できません                                    |  |  |
|             | 一覧へ ログイン 新規登録                              |  |  |

④ 「メールアドレス」「パスワード」を入力して、ログインします。

※新規登録(マイページ登録)の際に、登録したものを使います。

|   | 出雲西高等学校<br>マイページ ログイン画面  |   |  |
|---|--------------------------|---|--|
|   | メールアドレス<br>              | 1 |  |
|   | □ 次回からメールアドレスの入力を省略 □グイン |   |  |
| - | パスワードを忘れた方はこちら           |   |  |

システム運用:モチベーションワークス株式会社|利用規約&プライバシーポリシー

| 5          | 入試日程              | 一覧【出雲西高等学校】               | 画面の出願する試験名を | <i>と</i> クリックします。                          |
|------------|-------------------|---------------------------|-------------|--------------------------------------------|
|            |                   | ▲ 人試日程一覧[出雲西高等学           | 校]          |                                            |
| <b>۲</b> ベ | ントー覧              | 入試日程を1 つ選択してください          |             |                                            |
| 7×         | ント申込状況            | 試験日                       | 試験名         | 出顧期間                                       |
| 入試         | 日程一覧              | 2025年1月30日(木) ~ 2025年1月31 | 日(余) 堂祢推蘆邊友 | 2025年1月15日(水) 0時00分 ~ 2025年1月20日(月) 23時59分 |
| 入試         | 出願状況              |                           |             |                                            |
| 登録         | 階報の変更             | 2025年1月30日(木) ~ 2025年1月31 | 日(金) 一般選抜   | 2025年1月15日(水) 0時00分 ~ 2025年1月20日(月) 23時59分 |
| アカ         | ウント情報             |                           |             |                                            |
| ご利         | I用ガイド             |                           |             |                                            |
| 利用         |                   |                           |             |                                            |
| ***3978    | anashanca-d < 🚓 s |                           |             |                                            |

⑥ 試験名を確認し、「出願へ進む」(画面下部)をクリックします。

< 入試日程一覧 - 日程詳細

| イベントー覧                                                  | 募集差項       |                                          |  |
|---------------------------------------------------------|------------|------------------------------------------|--|
| <br>イベント申込状況                                            | 試験名        | 学校推薦選抜                                   |  |
| 入試日程一覧                                                  | 試験日        | 2025年1月30日(木) ~ 2025年1月31日(金)            |  |
| 、試出顧伏況                                                  | 検定料の決済手段   | クレジットカード、コンビニ決済                          |  |
| 登録情報の変更                                                 | 出顧期間       | 2025年1月15日(水) 0時00分~2025年1月20日(月) 23時50分 |  |
| アカウント情報                                                 | 検定料        | 受除款 18 000円                              |  |
| 「利用ガイド                                                  |            | 328277 10,00011                          |  |
| 用規約                                                     | オンライン合否確認  | 利用できません                                  |  |
| 変要取りはになつく表記                                             | 入学金のオンライン決 | 利用できません                                  |  |
| ראד מישט אין אר אין אין אין אין אין אין אין אין אין אין | 冲          |                                          |  |

⑦ 出願情報をすべて入力し、顔写真の登録をしたら、「確認画面へ」(画面下部)をクリックします。

※氏名、ふりがな、性別、生年月日、中学校名は「マイページ登録」で登録したものが自動的に表示されます。

※出願する選抜によって、入力する項目が異なります。下の例は学校推薦選抜の出願画面です。

| 《氏名等を変更す                    | でる場合は [こちら]                                                |
|-----------------------------|------------------------------------------------------------|
| 入試日程                        |                                                            |
| 学校名                         | 出雲西高等学校                                                    |
| 試験名                         | 学校推薦選抜                                                     |
| 試験日                         | 2025年1月30日(木) ~ 2025年1月31日(金)                              |
|                             |                                                            |
| 受験生情報 💥                     | ※ の項目は入力/選択必須                                              |
| 氏名                          |                                                            |
| ふりがな                        | 写真が登録できない場合は、写真データの容量                                      |
| ·性別                         | を小さくしてから、もう一度、お試しください。                                     |
| 生年月日 💥                      |                                                            |
| 郵便番号 💥                      |                                                            |
| (ハイフン付き - 単<br>角)           | · ● ● 使 部 号                                                |
|                             | 都道府県・市町村番地                                                 |
| 住所 💥                        |                                                            |
|                             | 建物名,創屋番号                                                   |
|                             | 登録する                                                       |
| 受験生写真<br>※                  | ※ 縦800px 横600px 以上の縦長の画像を登録してください<br>(目安: 縦5.0cm × 横4.0cm) |
|                             |                                                            |
| 電話番号 💥                      | 第1志望を「特別進字コース」にした場合には、第2志望                                 |
| A)                          | 「学業」で出願の場合は、第2志望は不要です。                                     |
| 中学校名 💥                      |                                                            |
| 性菌绿的 W                      | (例)学校推薦選抜「技能」で第1志望「特別進学」とした場合                              |
| SEWALEVO X                  |                                                            |
| 令和7年3月卒<br>業見込みであ           |                                                            |
| 3 💥                         | 志望コース                                                      |
| 保護者氏名<br>(姓) <mark>※</mark> | 保護者氏名(姓)     (第1志望)     ● 特別進学     福祉     ビジネス             |
| ふりがな                        |                                                            |
| (姓) 💥                       | (第2志望) (第2志望) (第2志望) (第2志望) (第2志望) (第2志望)                  |
| 保護者(続<br>柄) <mark>※</mark>  | (10字以内)                                                    |
|                             |                                                            |
| 支払いについて                     | T                                                          |
|                             |                                                            |
| 検定料                         | 🕮 18,000円 支払い方法で「クレジットカード」を選択した場                           |
| 支払方法 😾                      | ○ 21-327トカード には、カード情報を入力する欄が表示されます                         |
| - WILLOIL                   | <ul> <li>フレジンドカンド</li> <li>(1)加速: 517円)</li> </ul>         |
|                             | ************************************                       |
|                             | R20002 =<br>■                                              |
|                             | <b>戻る</b> 下書き保存 確認画面へ                                      |

⑧ 登録した内容を確認し、間違いがなければ、利用規約を確認した上で、チェックボックスをチェックし「送信す

る」(画面下部)をクリックします。

※一度出願登録を完了しますと、氏名、性別、生年月日、住所、保護者名以外の情報は変更することができま

せん。何かお困りのことが起きた場合は、本校まで電話で問い合わせてください。

これ以降は出願をキャンセルできません。検定料や手数料は一切返金できませんのでご注意ください。

※迷惑メール対策等でドメイン指定受信を設定されている場合は、 『@seed.software』ドメインを受信できるように設定してください。

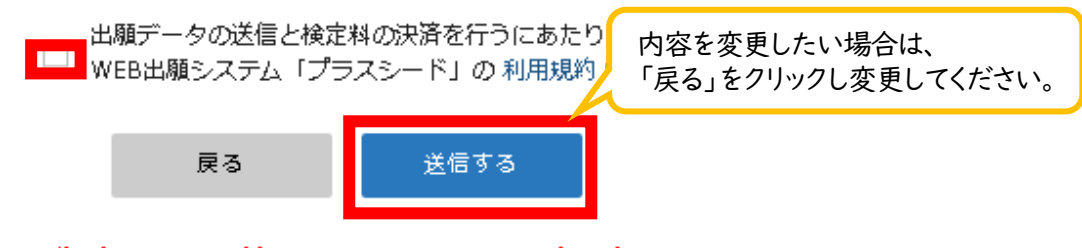

<sup>「</sup>送信する」ボタンを押した後、出願完了の画面が表示されるまでに画面を開じたりプラウザの「戻る」ボタンを押すと、 出願が取り消しとなりますのでご注意ください。

⑨ 画面に「●●選抜への出願が完了しました」と表示されれば出願登録完了です。

※コンビニ決済を選択した場合には、「●●選抜への出願手続きを行いました」と表示されます。

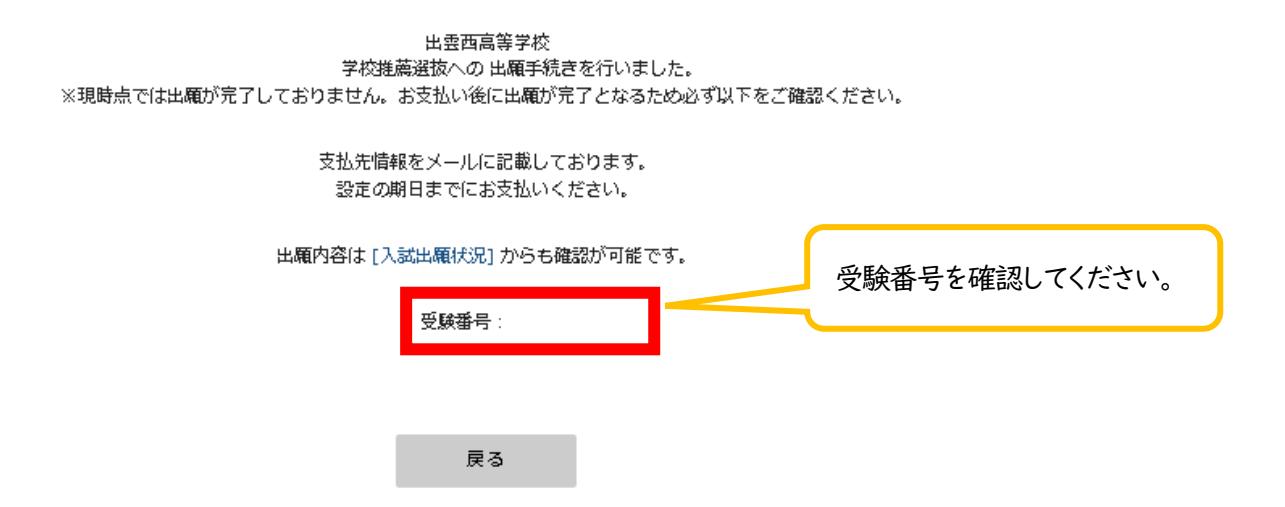

- ① コンビニ決済を選択した場合、登録されたメールアドレスに「【出雲西高等学校】 出願に伴う検定料の支払
   先情報に関するお知らせ」が届きます。メールに記載された方法で検定料の支払いを完了してください。
   支払いが完了すると「【出雲西高等学校】 コンビニ決済入金確認のお知らせ」が届きます。
- ① 登録されたメールアドレスに「【出雲西高等学校】出願完了のお知らせ」が届きます。

このメールは受験が終わるまで大切に保存しておいてください。

## 入学検定料の支払い ※「コンビニ決済」を選択した場合

#### ① 登録されたメールアドレスに「【出雲西高等学校】出願に伴う支払先情報に関するお知らせ」が届きます。メー

#### ルに記載された方法で出願期間内に支払いを完了してください。

[出雲西高等学校] 出願に伴う検定料の支払先情報に関するお知らせ

※このメールはWEB出願システム「プラスシード」から自動送信しています。

出雲西高等学校の入学試験(自己推薦選抜)への出願手続きを行いました。

現時点では出願が完了しておりません。 お支払い後に出願が完了となるため以下の支払先情報をご確認いただき、 必ず支払い期限までにコンビニ(ローソン、ファミリーマート、ミニストップ、セイコーマート)でお支払いをお願いいたします。 ◆入試情報 学校名:出雲西高等学校 试験名:自己推薦選抜 试験日:2024年12月10日(火) ◆出願内容 受験番号: 決済番号: 氏名: ふりがな: 生年月日: ◆支払先情報 支払い方法:コンビニ決済 金額: 18,517円(税込) 支払い期限: 受付番号: 電話番号:0853-21-1183 ◆各コンビニでの支払い方法 ファミリーマート(ファミポート用) https://bs.veritrans.co.jp/support/docs/3g/consumer/cvs/pc/famima2.html ファミリーマート(マルチコピー機用) https://bs.veritrans.co.jp/support/docs/3g/consumer/cvs/pc/famima4.html ローソン https://bs.veritrans.co.jp/support/docs/3g/consumer/cvs/pc/lawson.html セイコーマート

https://bs.veritrans.co.jp/support/docs/3g/consumer/cvs/pc/seicomart.html

ミニストップ https://bs.veritrans.co.jp/support/docs/3g/consumer/cvs/pc/ministop\_loppi.html ◆出題内容のご確認はごつらから

https://seed.software/student/admission/apply\_detail/318240

※こちらのメールは送信専用のため ご返信いただいてもご連絡できませんのでご了承ください。

WEB出願システム プラスシード 運営会社: モチベーションワークス株式会社 ② 支払いが完了すると、登録されたメールアドレスに「【出雲西高等学校】コンビニ決済入金確認のお知らせ」 が届きます。

# [出雲西高等学校] コンビニ決済入金確認のお知らせ

※このメールはWEB出願システム「プラスシード」から自動送信しています。

コンピニ決済で検定料の入金を確認しました。

◆入試情報
 学校名:出雲西高等学校
 試験名:自己推薦選抜
 試験日:2024年12月10日(火)
 ◆出願内容
 受験番号:
 氏名:
 ふりがな:
 生年月日:
 こちらのメールは送信専用のため
 ご返信いただいてもご連絡できませんのでご了承ください。

④ 出願状況の確認に進むと、「支払済み」と表示されます。

< 入試出願状況 [出雲西高等学校]

| 試験日            | 試験名    | 検定料の支払状況 |
|----------------|--------|----------|
| 2024年12月10日(火) | 自己推薦選抜 | 支払済み     |

これで受験料の支払いは完了となります。

※受験料の支払いが完了した時点で、出願手続きが完了となります。

必ず出願期間内に受験料をお支払いください。